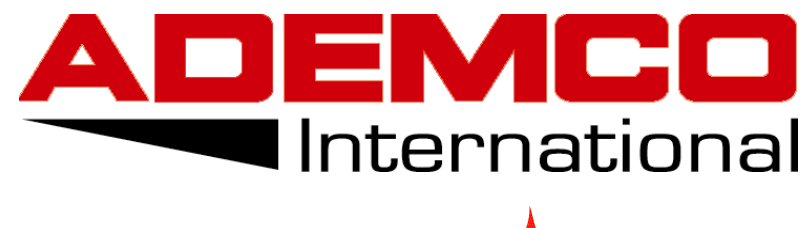

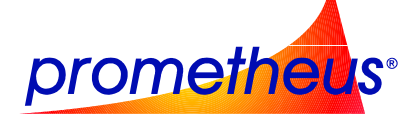

# PROGRAMMA DI TEST PER LOOP ANALOGICI ADEMCO

# PMT200/202/300/330/350

MANUALE UTENTE

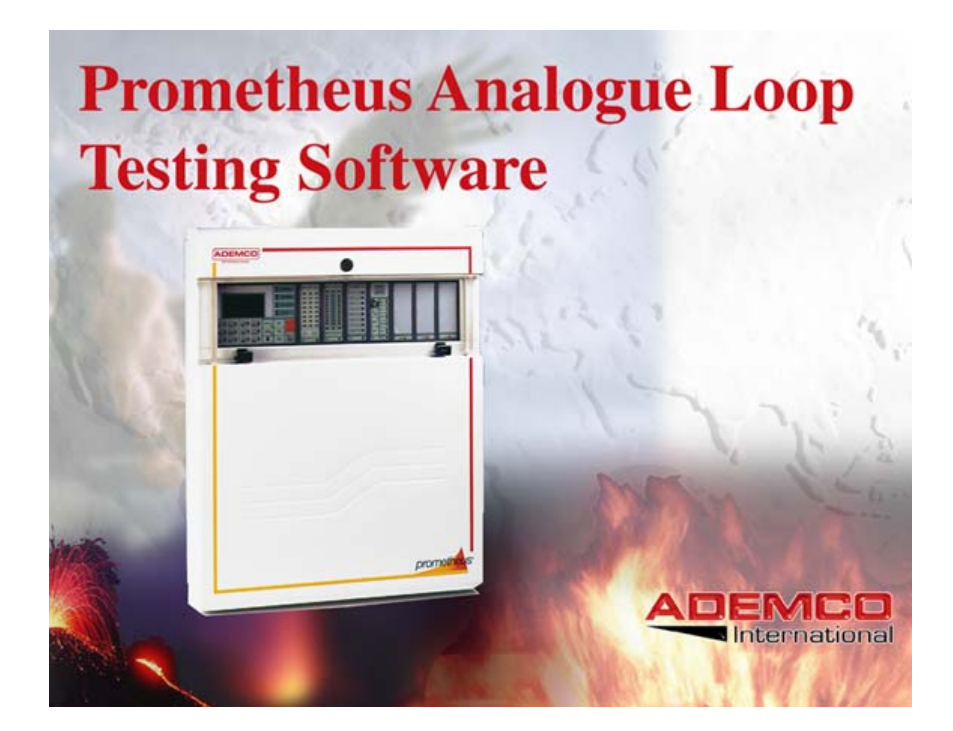

# **INDICE GENERALE**

| Installazione del programma                                                |
|----------------------------------------------------------------------------|
| La prima schermata                                                         |
| Configurazione delle temporizzazioni e della modalità centrale-presidiata4 |
| Configurazione delle linee di rilevazione                                  |
| Abilitazione delle linee5                                                  |
| Configurazione sensori                                                     |
| Titolazione Sensori                                                        |
| Configurazione dei moduli di I/O6                                          |
| Titolazione Moduli7                                                        |
| Formule di attivazione dei moduli di I/O7                                  |
| <i>Formule complesse</i> 9                                                 |
| Configurazione delle zone software11                                       |
| Up-Down Loading                                                            |
| Come salvare la configurazione di un impianto su dischetto14               |
| Appendice: cavo PC-centrale14                                              |

## Installazione del programma

Per l'installazione del software eseguire le seguenti istruzioni:

- Inserire il floppy n°1 nel drive A.
- Dal menù *start*  $\rightarrow$  *esegui* digitare la seguente riga di comando *a:\setup*.
- Seguire le istruzioni a video.

E' necessario uno dei seguenti sistemi operativi: Windows 95 e 98.

#### La prima schermata

Dopo aver 'lanciato' il programma, l'interfaccia utente mostra la prima schermata dove è possibile effettuare le seguenti operazioni:

1. Cambiare la lingua dell'interfaccia: cliccando sulla bandiera corrispondente;

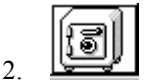

Associare un nome all'impianto che si sta per configurare: ciò consente di creare un database degli impianti con la possibilità di richiamarli quando fossero necessarie modifiche ed aggiornamenti.

3. Caricare configurazioni esistenti: cliccando sull'icona

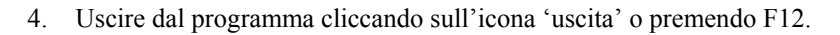

5. Passare alla schermata successiva cliccando col mouse sul pannello frontale della centrale (serigrafia).

| Loop N*           | 2 Codie s          | ing Softward<br>cheda | ispositivo<br>Analisi<br>sensori | Analisi<br>moduli  | SUP                | ) <i>(</i> ) (              | ) 🛛 🖻              | ; <b>4</b>         |                    |                    |                    |      |
|-------------------|--------------------|-----------------------|----------------------------------|--------------------|--------------------|-----------------------------|--------------------|--------------------|--------------------|--------------------|--------------------|------|
| N 8               | N 9                | N 24                  | N 25                             | NJ 40              | N 41               | N 56                        | N 57               | N 72               | N 73               | N 88               | NI 89              |      |
| VA0               | VA0                | VA0                   | VA0                              | VA0                | VA0                | VA0                         | VA0                | VA0                | VA0                | VA0                | VA0                |      |
| [0]               | [0]                | [0]                   | [0]                              | [0]                | [0]                | [0]                         | [0]                | [0]                | [0]                | [0]                | [0]                |      |
| N 7               | N 10               | N 23                  | N 26                             | N 39               | N 42               | N 55                        | N 58               | N 71               | N 74               | N 87               | N 90               |      |
| VA0               | VA0                | VA0                   | VA0                              | VA0                | VA0                | VA0                         | VA0                | VA0                | VA0                | VA0                | VA0                |      |
| [0]               | [0]                | [0]                   | [0]                              | [0]                | [0]                | [0]                         | [0]                | [0]                | [0]                | [0]                | [0]                |      |
| N 6               | N 11               | N 22                  | N 27                             | N 38               | N 43               | N 54                        | N 59               | N 70               | N 75               | N 86               | N 91               |      |
| VA0               | VA0                | VA0                   | VA0                              | VA0                | VA0                | VA0                         | VA0                | VA0                | VA0                | VA0                | VA0                |      |
| [0]               | [0]                | [0]                   | [0]                              | [0]                | [0]                | [0]                         | [0]                | [0]                | [0]                | [0]                | [0]                |      |
| N 5<br>VA0<br>[0] | N 12<br>VA0<br>[0] | N 21<br>VA0<br>[0]    | N 28<br>VA0<br>[0]               | N 37<br>VA0<br>[0] | N 44<br>VA0<br>[0] | N* 54<br>N 53<br>VA0<br>[0] | N 60<br>VA0<br>[0] | N 69<br>VA0<br>[0] | N 76<br>VA0<br>[0] | N 85<br>VA0<br>[0] | N 92<br>VA0<br>[0] |      |
| N 4               | N 13               | N 20                  | N 29                             | N 36               | N 45               | N 52                        | N 61               | N 68               | N 77               | N 84               | N 93               |      |
| VA0               | VA0                | VA0                   | VA0                              | VA0                | VA0                | VA0                         | VA0                | VA0                | VA0                | VA0                | VA0                |      |
| [0]               | [0]                | [0]                   | [0]                              | [0]                | [0]                | [0]                         | [0]                | [0]                | [0]                | [0]                | [0]                |      |
| N 3               | N 14               | N 19                  | N 30                             | N 35               | N 46               | N 51                        | N 62               | N 67               | N 78               | N 83               | N 94               | N 99 |
| VA0               | VA0                | VA0                   | VA0                              | VA0                | VA0                | VA0                         | VA0                | VA0                | VA0                | VA0                | VA0                | VA0  |
| [0]               | [0]                | [0]                   | [0]                              | [0]                | [0]                | [0]                         | [0]                | [0]                | [0]                | [0]                | [0]                | [0]  |
| N 2               | N 15               | N 18                  | N 31                             | N 34               | N 47               | N 50                        | N 63               | N 66               | N 79               | N 82               | N 95               | N 98 |
| VA0               | VA0                | VA0                   | VA0                              | VA0                | VA0                | VA0                         | VA0                | VA0                | VA0                | VA0                | VA0                | VA0  |
| [0]               | [0]                | [0]                   | [0]                              | [0]                | [0]                | [0]                         | [0]                | [0]                | [0]                | [0]                | [0]                | [0]  |
| N 1               | N 16               | N 17                  | N 32                             | N 33               | N 48               | N 49                        | N 64               | N 65               | N 80               | N 81               | N 96               | N 97 |
| VA0               | VA0                | VA0                   | VA0                              | VA0                | VA0                | VA0                         | VA0                | VA0                | VA0                | VA0                | VA0                | VA0  |
| [0]               | [0]                | [0]                   | [0]                              | [0]                | [0]                | [0]                         | [0]                | [0]                | [0]                | [0]                | [0]                | [0]  |

# Configurazione delle temporizzazioni e della modalità centrale-presidiata.

La seguente figura mostra la seconda schermata a cui si accede come indicato nel paragrafo precedente:

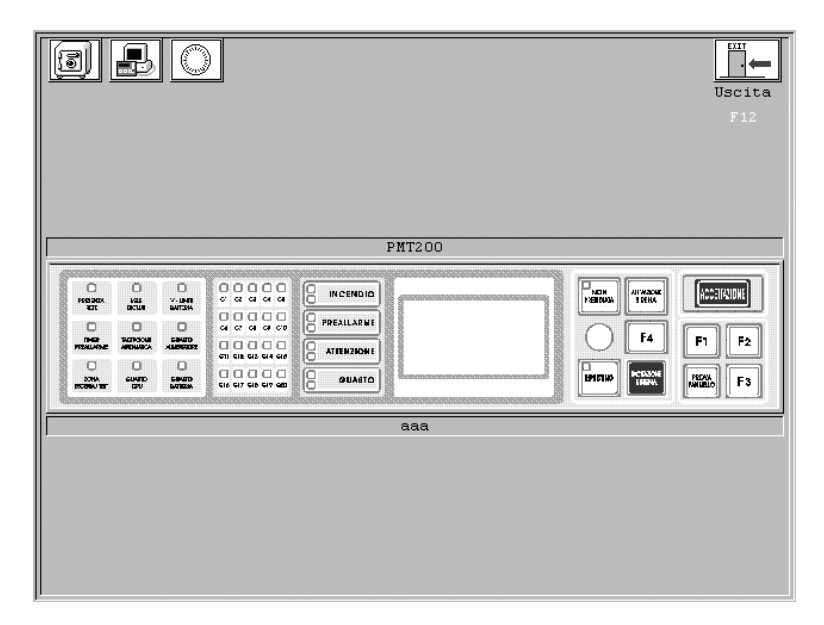

Le operazioni possibili sono le seguenti:

- 1. Accedere alla programmazione delle linee di rilevazione cliccando sull'icona
- 2. Accedere alla finestra di trasmissione dei dati tra centrale e PC (up-down loading) cliccando

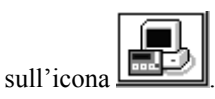

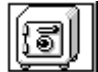

- 3. Salvare le variazioni cliccando sull'icona
- 4. Cliccando sulla serigrafia della centrale è possibile configurare una serie di parametri relativi ad elementi a bordo della centrale; la finestra è la seguente:

| I] P                                                                                 |                                                                                                    | Uscita<br>F12 |
|--------------------------------------------------------------------------------------|----------------------------------------------------------------------------------------------------|---------------|
| PMT                                                                                  | 200/2<br>「Teletrasmissione 「Centrale presidiata<br>Min.(') Sec.('')                                                                                                    |               |
| ING BOOK<br>EX<br>ING<br>ING<br>ING<br>ING<br>ING<br>ING<br>ING<br>ING<br>ING<br>ING | Ritardo rele' ripetizione allarme : 0 0<br>Ritardo attivazione sirena : 0 0<br>Ritardo conversione automatica preallarme -> allarme T1 : 0 0<br>Ritardo conversione automatica preallarme -> allarme T2 : 0 0 | F2            |
|                                                                                      | Ok Annulla                                                                                                    |               |
|                                                                                      |                                                                                                    |               |

I parametri variabili hanno il seguente significato:

*TELETRASMISSIONI*: il simbolo  $\Box$  indica l'**abilitazione al funzionamento** dei relè di ripetizione a bordo della centrale (Allarme – Allarme temporizzato - Preallarme – Guasto). Il simbolo  $\Box$  indica l'inibizione delle uscite a relè.

*CENTRALE PRESIDIATA*: il simbolo  $\square$  indica l'**abilitazione al funzionamento** della modalità Centrale Presidiata; attraverso il pulsante dedicato posto sul pannello frontale della centrale, è possibile cambiare tale modalità di funzionamento. Il simbolo  $\square$  sta ad indicare che l'operatività del pulsante risulta **inibita** (centrale NON PRESIDIATA).

RITARDO RELE' DI RIPETIZIONE: rappresenta il ritardo di attivazione del relè temporizzato d'allarme.

RITARDO DI ATTIVAZIONE SIRENA: rappresenta il ritardo di attivazione delle sirene d'allarme; tale ritardo è il medesimo per entrambe le linee di comando delle sirene.

*T1- T2* : nella modalità di funzionamento CENTRALE PRESIDIATA, rappresentano tempi di ritardo sull'evento allarme (durata preallarme). Nel caso di centrale NON PRESIDIATA tali ritardi non vengono considerati (per maggiori dettagli circa i significati di tali tempistiche si rimanda al manuale di programmazione).

## Configurazione delle linee di rilevazione.

Attraverso il software di configurazione è possibile programmare tutti gli elementi (sensori, moduli di I/O) installati sulle linee di rilevazione analogica indirizzata.

Cliccando sull'icona che raffigura il rilevatore si presenta la seguente schermata:

| Sensori<br>1 2 3 4 5 6 7 8 9 10 11 12 13 14 15 16 17 16 19 20 21 22 23 24 25 26 27 26 29 30 31 32 33 34 35 36 37 36 39 40 41 42 43 44 45 45 47 46 49 50<br>T                                                                                                    |
|----------------------------------------------------------------------------------------------------|
| 1         0         0         0         0         0         0         0         0         0         0         0         0         0         0         0         0         0         0         0         0         0         0         0         0         0         0         0         0         0         0         0         0         0         0         0         0         0         0         0         0         0         0         0         0         0         0         0         0         0         0         0         0         0         0         0         0         0         0         0         0         0         0         0         0         0         0         0         0         0         0         0         0         0         0         0         0         0         0         0         0         0         0         0         0         0         0         0         0         0         0         0         0         0         0         0         0         0         0         0         0         0         0         0         0         0         0 |
| à         •         •         •         •         •         •         •         •         •         •         •         •         •         •         •         •         •         •         •         •         •         •         •         •         •         •         •         •         •         •         •         •         •         •         •         •         •         •         •         •         •         •         •         •         •         •         •         •         •         •         •         •         •         •         •         •         •         •         •         •         •         •         •         •         •         •         •         •         •         •         •         •         •         •         •         •         •         •         •         •         •         •         •         •         •         •         •         •         •         •         •         •         •         •         •         •         •         •         •         •         •         •         •         •         •         • |
| $\begin{array}{cccccccccccccccccccccccccccccccccccc$                                                                                                    |
| $\begin{array}{c c c c c c c c c c c c c c c c c c c $                                                                                                    |
| -Zone<br>Z <u>1 2 3 4 5 6 7 8 910 11 2 10 14 15 16 17 10 19 20 21 22 23 24 25 26 27 28 29 30 31 32 33 34 35 36 37 38 39 40 4 42 43 44 45 46 47 48 49 50 <br/>A ***</u>                                                                                                    |
| 2 5135354514515617615950051626504455666766697071727374737677787960051823344556697689991323344956979899                                                                                                    |
| ■ Automatico ■ Fiamma uv ■ Fiamma ir ■ Cavo termo. ■ Base Ind.<br>□ Ingresso ■ In. tec. □ In. s.c. □ Uscita □ In. usc. □ In.us.s.c.<br>T: Tipo A: Abil/Dis Z: Zona F: Formula                                                                                                    |

Il significato delle icone è il seguente:

## Abilitazione delle linee

-1-

*Selezione del numero di linea*: cliccando sull'icona corrispondente al n° di linea che si desidera programmare, si accede alla schermata relativa alla configurazione della linea selezionata.

 $\times$ 

*Abilitazione della linea*: tramite tale icona è possibile disabilitare (icona con X) o abilitare il funzionamento della linea di rilevazione corrispondente (l'icona a fianco indica: linea disabilitata).

*Lampeggio LED a bordo sensore*: l'icona a fianco indica l'abilitazione al lampeggio dei LED a bordo dei rilevatori – moduli di I/O durante l'interrogazione per entrambe le linee. E' possibile modificare tale opzione cliccando sull'icona.

#### **Configurazione sensori**

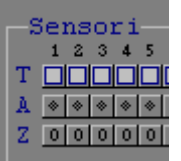

۲

T: cliccare con il tasto sinistro del mouse in corrispondenza del quadrato grigio sotto l'indirizzo del rilevatore sulla riga T (tipo sensore) per selezionare il tipo di sensore installato (v. legenda in calce alla videata).

A: rappresenta la flag di abilitazione (rettangolo color verde) o disabilitazione (rettangolo color grigio) del singolo rilevatore con indirizzo indicato sulla 1<sup>^</sup> riga. Cliccando con il mouse sul corrispondente rettangolo della riga A è possibile cambiare lo stato di tale flag.

**Z**: indica il numero di zona software (da 1 a 99) a cui appartiene in rilevatore corrispondente. Il valore di default è 0 (nessuna zona); la zona corrispondente apparirà solo quando si saranno configurare le zone software.

#### **Titolazione Sensori**

A ciascun rilevatore configurato è possibile associare una titolazione di 21 caratteri alfanumerici.

Cliccando con il tasto destro del mouse in corrispondenza dell'icona che rappresenta il tipo di rilevatore si presenta la seguente schermata:

| -       |                                                                                        |                                                                                                    |                                                                                                    |
|---------|----------------------------------------------------------------------------------------|----------------------------------------------------------------------------------------------------|----------------------------------------------------------------------------------------------------|
|         |                                                                                        | •                                                                                                    |                                                                                                    |
| B       | Sensori                                                                                |                                                                                                    |                                                                                                    |
| l       | 1 2 3 4 5 6 7 8 9 10 11 12 13 14 15 16                                                 | 17 18 19 20 21 22 23 24 25 26 27 28 29 30 31 32 33 34 35 36                                                                                                    | 37 38 39 40 41 42 43 44 45 46 47 48 49 50                                                                                                    |
| I       |                                                                                        | المامام المام المام المام المام المام الم                                                                                                    |                                                                                                    |
| l       | A                                                                                      | * * * * * * * * * * * * * * * * * * *                                                                                                    | * * * * * * * * * * * * * *                                                                                                    |
| l       | Z 0 0 0 0 0 0 0 0 0 0 0 0 0 0 0 0 0                                                    | 0 0 0 0 0 0 0 0 0 0 0 0 0 0 0 0 0 0 0 0                                                                                                    | 0 0 0 0 0 0 0 0 0 0 0 0 0 0 0                                                                                                    |
| I       | 51 52 53 54 55 56 57 58 59 60 61 62 63 64 65 66                                        | 67 68 69 70 71 72 73 74 75 76 77 78 79 80 81 82 83 84 85 86                                                                                                    | 87 88 89 90 91 92 93 94 95 96 97 98 99                                                                                                    |
| l       |                                                                                        |                                                                                                    |                                                                                                    |
| l       | Transmission in a second                                                               |                                                                                                    |                                                                                                    |
| l       | Linea # 1 Titolazione sensore # 2                                                      |                                                                                                    |                                                                                                    |
| ŀ       | -                                                                                      |                                                                                                    |                                                                                                    |
| l       |                                                                                        |                                                                                                    | 50                                                                                                    |
| I       |                                                                                        |                                                                                                    | 61                                                                                                    |
| I       |                                                                                        |                                                                                                    | <u></u>                                                                                                    |
| l       | Titolazione sensore: C                                                                 | ED                                                                                                    | Ripeti tit.                                                                                                    |
|         |                                                                                        |                                                                                                    |                                                                                                    |
| l       |                                                                                        |                                                                                                    | er                                                                                                    |
|         |                                                                                        |                                                                                                    |                                                                                                    |
|         |                                                                                        |                                                                                                    | 0]                                                                                                    |
|         |                                                                                        |                                                                                                    | U]                                                                                                    |
|         |                                                                                        | »»+                                                                                                    |                                                                                                    |
|         |                                                                                        | >> +                                                                                                    |                                                                                                    |
|         |                                                                                        | >> +                                                                                                    |                                                                                                    |
| -       |                                                                                        |                                                                                                    |                                                                                                    |
|         | - <<                                                                                   | >> +                                                                                                    |                                                                                                    |
|         | - <<<br>- <<<br>- >><br>- >>><br>- >>>>>>>>>>>>>>>>>>>>>>>                             | >> +                                                                                                    |                                                                                                    |
| - 100 F |                                                                                        | >> +<br>11116104001312250425062712050930(3)2550544[5]<br>111161040013122504455062712050930(3)2550544[5]<br>11116104001712172173141737174900(3)2250544[5]<br>1111610400171217217314173717477390(3)2250544[5]<br>111161040171217217314173717477390(3)2250544[5]<br>111161040171217217314173717477390(3)225054[5]<br>111161040171217217314173717477390(3)225054[5]<br>11116104017121721731417371747731500<br>11116104017121721731417371747731500<br>11116104017121721731417371747731500<br>11116104017121721731417371747731500<br>11116104017121721731417371747731500<br>111161040171212731417371741737174500<br>111161040171212731417371741737174500<br>111161040171217317317417371741737174500<br>11116104000<br>1111610400<br>1111610400<br>111161040<br>111161040<br>1111610000000000000000000000000000000 |                                                                                                    |
| - 100   | - << 2 0.02 2 1 2 3 4 5 6 7 8 9 10131213141516 3 8 8 8 8 8 8 8 8 8 8 8 8 8 8 8 8 8 8 8 | >> +<br>11710192021222328425262728229303313233343536<br>117101920212223741357677787900012823364588<br>05766697071727747376177970000012823364588                                                                                                    | Ok         0           01         0           03         0           04         0           05         0           05         0           05         0           05         0           05         0           05         0           05         0           05         0           05         0           05         0           05         0           05         0           05         0           05         0           05         0           05         0           05         0           05         0           05         0           05         0           05         0           05         0           05         0           05         0           05         0           05         0           05         0           05         0           05         0           05         0           05         0                                                                                                    |
|         |                                                                                        | >> +<br>117 10 1020[21]22]23[24]25[26[27]28[20]30]31[32]33[34]35]36<br>147 105 109[20]21]22[25]24]25[26[27]28[20]30]31[32]33[34]35]36<br>147 105 109[20]21]22[25]24]25[25]27[25]79[20]30]31[32]33[34]35]36<br>147 105 109[20]21]22[25]24]25[25]27[25]79[20]30]31[32]33[34]35]36<br>147 105 109[20]21]22[25]24]25[25]27[25]79[20]30]31[32]33[34]35]36<br>147 105 109[20]21[22]22[25]24]25[25]27[20]30[30]31[32]33[34]35]36<br>147 105 109[20]21[22]22[25]24]25[25]27[20]30[30]31[32]33[34]35]36<br>147 105 109[20]21[22]22[25]24]25[25]27[20]30[30]31[32]33[34]35]36<br>147 105 109[20]21[22]22[25]24]25[25]27[20]30[30]31[32]33[34]35]36<br>147 105 109[20]21[22]22[25]24<br>147 105 109[20]21[22]23[34]25[25]24<br>147 105 109[20]21[22]23[34]25[25]24<br>147 105 109[20]21[22]23[34]25<br>147 105 109[20]21[22]23[34]25<br>147 105 109[20]21[22]23[34]25<br>147 105 109[20]21[22]23[34]25<br>147 105 109[20]21[22]23<br>147 105 109[20]21<br>147 105 109[20]21<br>147 105 100[20]21<br>147 105 100[20]21<br>147 105 100[20]21<br>147 105 100[20]21<br>147 105 100[20]21<br>147 105 100[20]21<br>147 100[20]21<br>147 10                                                                  |                                                                                                    |
|         |                                                                                        | >> +           171101192002122202144         25260         2712019203119219314         25360           1000000000000000000000000000000000000                                                                                                    |                                                                                                    |
|         |                                                                                        | >> +<br>11/10/10/20/21/22/23/24/25/26/27/26/29/30/31/22/33/34/35/36<br>************************************                                                                                                    | Ok         0           UST STATE         0           UST STATE |
|         |                                                                                        | >>+<br>ITISISISISISISISISISISISISISISISISISISI                                                                                                    | 0k           03339394941434344434649789393           ************************************                                                                                                    |

- Nello spazio 'Titolazione sensore ' è possibile introdurre 21 caratteri alfanumerici (N.B. ESCUSE LE PARENTESI TONDE). Premendo il pulsante 'Ripeti Tit.', la titolazione impostata verrà ripetuta per tutti i rilevatori appartenenti alla medesima zona software.
- I pulsanti >>+ e << incrementano e decrementano l'indirizzo del sensore.

# Configurazione dei moduli di I/O

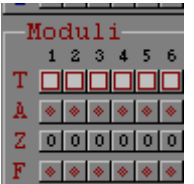

T: cliccare con il tasto sinistro del mouse in corrispondenza dell'indirizzo del modulo sulla riga T (tipo modulo) per selezionare il tipo di modulo installato (v. legenda in calce alla videata).

A: rappresenta la flag di abilitazione (rettangolo color verde) o disabilitazione (rettangolo color grigio) del singolo modulo con indirizzo indicato sulla 1<sup>^</sup> riga. Cliccando con il mouse sul corrispondente rettangolo della riga A è possibile cambiare lo stato di tale flag.

- **Z**: indica il numero di zona software (da 1 a 99) a cui appartiene in modulo corrispondente. Il valore di default è 0; la zona corrispondente apparirà solo quando si saranno configurare le zone software.
- F: se il modulo selezionato contiene l'opzione USCITA, il rettangolo corrispondente sulla riga F diventerà di color verde ad indicare la possibilità di configurare la condizione di attivazione dell'uscita.

#### **Titolazione Moduli**

A ciascun modulo configurato è possibile associare una titolazione di 21 caratteri alfanumerici. Cliccando con il tasto destro del mouse in corrispondenza dell'icona che rappresenta il tipo di modulo si presenta la seguente schermata:

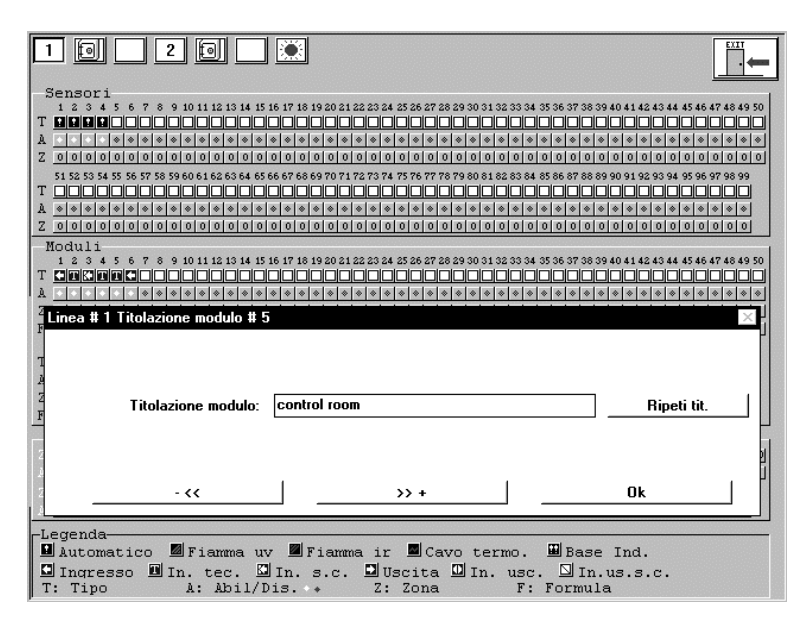

- Nello spazio 'Titolazione modulo ' è possibile introdurre 21 caratteri alfanumerici (N.B. ESCUSE LE PARENTESI TONDE). Premendo Il pulsante 'Ripeti Tit.', la titolazione impostata verrà ripetuta per tutti i moduli appartenenti alla medesima zona software.
- I pulsanti >>+ e << incrementano e decrementano l'indirizzo del modulo.

#### Formule di attivazione dei moduli di I/O

A ciascun modulo di USCITA è possibile associare formule di attivazione che rappresentano la condizione che deve essere soddisfatta per attivare lo stadio di uscita.

Cliccando con il mouse sul rettangolo (color verde) della riga F in corrispondenza del modulo di uscita, apparirà la seguente schermata:

| 1 💽 🔀 2                |                  | 21 22 23 24 | 25 26 27 28 29 30 31 32 33 34 | 35 36 37 38 39 40 41 42 43 44 | 45 46 47 48 49 |
|------------------------|------------------|-------------|-------------------------------|-------------------------------|----------------|
| T <b>BBB</b><br>A      |                  | >           |                               |                               |                |
| Modulo 6 Linea 1       |                  |             |                               |                               | >              |
|                        | I formula :      | 1           | All. zona                     |                               |                |
|                        | II formula :     | 2           | Pre. zona                     |                               |                |
|                        | III formula :    | 3           | A.ovunque                     |                               |                |
|                        | IV formula :     | 4           | P.ovunque                     |                               |                |
|                        | V formula :      | 10          | $F = mc^2$                    |                               |                |
|                        | Ritardo attivaz  | ione n      | modulo: 59 59                 |                               |                |
|                        | Ok               |             | Annulla                       |                               |                |
| Legenda<br>DAutomatico | Fiamma uv 🔳 Fiam | ma ir       | Cavo termo.                   | Base Ind.                     |                |

Sulla prima colonna sono indicate 5 formule (I formula ...V formula); esse sono legate tra loro dall'operatore logico **OR**: ciò significa che, per l'attivazione del modulo, è sufficiente che venga soddisfatta almeno una delle condizioni espresse dalle cinque formule.

Le condizioni associate a ciascuna formula sono indicate nella colonna a fianco (0 defaut = nessuna condizione): cliccando col mouse (tasto sinistro = incrementa – tasto destro = decrementa) sul pulsante

- è possibile selezionare le condizioni di ciascuna formula secondo i seguenti tipi:
- 1 All. zona  $\rightarrow$  allarme nella zona software di appartenenza del modulo in esame.
- 2 Pre. zona → preallarme nella zona software di appartenenza del modulo in esame. (N.B. non va considerata la condizione di Pre-Allarme originata dalla configurazione Centrale Presidiata).
- 3 A. ovunque  $\rightarrow$  allarme proveniente da qualsiasi modulo-sensore installato.
- 4 P. ovunque→ preallarme proveniente da qualsiasi modulo-sensore installato (N.B. non va considerata la condizione di Pre-Allarme originata dalla configurazione Centrale Presidiata).
- 5 A3 ovunque→ allarme tecnologico proveniente da qualsiasi modulo-sensore installato e configurato in una zona software di tipo tecnologico (v. configurazione zone sw).
- 10..90  $F=mc^2 \rightarrow$  formule complesse.

Ad ogni modulo di uscita, può essere associato un ritardo di attivazione che corrisponde al tempo che intercorre tra l'istante in cui risulta soddisfatta la condizione di attivazione e l'istante in cui si attiva realmente lo stadio di uscita del modulo.

Il ritardo impostabile (minuti-secondi) va da 0' - 0'' (attivazione immediata) ad un massimo di 59' - 59'': cliccando col mouse (tasto sinistro = incrementa – tasto destro = decrementa) in corrispondenza dei

pulsanti in rilievo e possibile configurare il ritardo relativo al modulo.

# Formule complesse

In aggiunta alle 5 condizioni 'semplici' associabili a ciascuna formula, è possibile creare un database di

ben 80 condizioni 'complesse'; cliccando col mouse sul pulsante in rilievo 10 (tasto sinistro = incrementa – tasto destro = decrementa) si incrementa la condizione complessa da 10 a 90.

Una volta selezionata la condizione complessa, cliccando sul pulsante apparirà la seguente schermata (es. condizione 10):

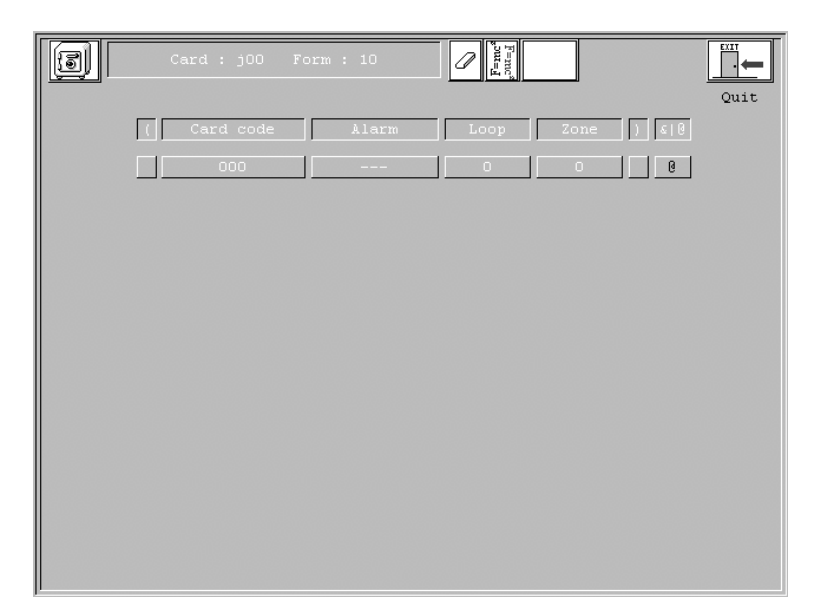

Le icone hanno il seguente significato:

\_ \_ \_ \_

cliccando sull'icona si cancella la formula corrente.

- dattraverso i pulsanti destro e sinistro del mouse si seleziona una formula complessa(10.. 90) tra quelle già programmate o da programmare.

10 ← 89

cliccando su tale icona si associa al modulo in esame la formula corrente: nell'esempio (v. icona) si associa al modulo in esame la formula n°89.

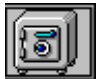

cliccando sull'icona si salva la configurazione impostata.

- CODICE SCHEDA: selezionare la scheda j00 cliccando sul pulsante in rilievo.
- ALLARME: è possibile selezionare gli eventi: allarme preallarme (N.B. non va considerata la condizione di Pre-Allarme originata dalla configurazione Centrale Presidiata) allarme tecnologico guasto.
- LOOP: rappresenta il loop (1 o 2) su cui è installato l'elemento di ingresso (modulo o sensore) che deve originare la condizione di attivazione (selezionata nel campo ALLARME).

- ZONA: rappresenta la zona software (0..99) da cui deve provenire la condizione di attivazione (selezionata nel campo ALLARME).

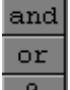

è possibile costruire formule complesse costituite da ben 16 condizioni differenti unite tra loro da operatori logici AND – OR; cliccando sul simbolo @ (fine della formula) si modifica il tipo di operatore (AND – OR); cliccando sui rettangoli in rilievo all'inizio ed alla fine di ciascuna riga è possibile inserire parentesi tonde per creare le formule volute. Eventuali errori nell'uso delle parentesi sono segnalati dalla parentesi lampeggiante di colore rosso.

**ATTENZIONE:** è indispensabile che entro due parentesi ed al di fuori delle stesse, si utilizzi il medesimo operatore (AND **oppure** OR).

Esempi:

#### ESEMPI DI FORMULE CORRETTE:

aANDa

bORcORd

(aORbORc)AND(dANDeANDf)AND(gORh) : all'interno di ciascuna parentesi si utilizza il medesimo operatore (OR nella prima parentesi – AND nella seconda parentesi); all'esterno delle parentesi si è utilizzato sempre lo stesso operatore (AND).

#### ESEMPI DI FORMULE NON CORRETTE:

aANDbORc: l'operatore è misto!

(aORbORc)AND(dANDeORf)OR(gORh) : all'interno della seconda parentesi si sono utilizzati due operatori differenti così come esternamente alle parentesi.

La figura seguente mostra come si presenta la schermata di una formula complessa a 16 elementi: notare che esternamente alle parentesi si è sempre utilizzato l'operatore OR; internamente a ciascuna delle 3 parentesi si è utilizzato il medesimo operatore (AND per la prima e la seconda parentesi – OR per la terza).

|   | Card : j00 F | orm : 10    | E=mc <sup>s</sup> |      |       |      |
|---|--------------|-------------|-------------------|------|-------|------|
|   |              |             |                   |      |       | Quit |
|   | Card code    | Alarm       | Loop              | Zone | ) & 0 |      |
| П |              | Alarm       | 1                 |      | and   |      |
|   | j00          | Prealarm    | 1                 | 1    | ) or  |      |
| T | j00          | Tech. alarm | 2                 | 2    | and   |      |
|   | j00          | Fault       | 2                 | 3    | ) or  |      |
|   | j00          | Alarm       | 1                 | 2    | or    |      |
|   | j00          | Tech. alarm | 2                 | 97   | or    |      |
|   | j00          | Prealarm    | 1                 | 97   | ) or  |      |
|   | j00          | Alarm       | 2                 | 4    | or    |      |
|   | j00          | Alarm       | 1                 | 3    | or    |      |
|   | j00          | Alarm       | 1                 | 4    | or    |      |
|   | j00          | Alarm       | 1                 | 5    | or    |      |
|   | j00          | Alarm       | 1                 | 6    | or    |      |
|   | j00          | Prealarm    | 1                 | 7    | or    |      |
|   | j00          | Prealarm    | 1                 | 8    | or    |      |
|   | j00          | Prealarm    | 1                 | 9    | or    |      |
|   | j00          | Prealarm    | 1                 | 10   | 0     |      |
|   |              |             |                   |      |       |      |
|   |              |             |                   |      |       |      |

#### **Configurazione delle zone software**

I sensori ed i moduli configurati devono essere associati a una o più delle 99 zone software in cui è possibile suddividere gli elementi installati sulla linea analogica indirizzata.

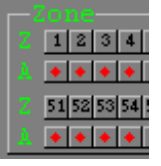

**Z**: cliccare con il tasto sinistro del mouse in corrispondenza del numero di zona software sulla riga **Z**.

A: rappresenta la flag di abilitazione (rettangolo color verde) o disabilitazione (rettangolo color rosso) della singola zona software. Cliccando con il mouse sul corrispondente

rettangolo della riga A è possibile cambiare lo stato di tale flag.

Cliccando sul numero della zona software apparirà la seguente videata (esempio zona 1):

| Linea #1Zona #1      |                     |                                | ×             |
|----------------------|---------------------|--------------------------------|---------------|
| Zona n.1 = Sensori = |                     |                                |               |
|                      |                     |                                |               |
|                      |                     |                                |               |
| Zona n.1 = Moduli =  |                     |                                |               |
|                      |                     |                                |               |
|                      |                     |                                |               |
| Sensori              |                     |                                |               |
|                      |                     |                                |               |
|                      |                     |                                |               |
| Moduli               |                     |                                |               |
|                      |                     |                                |               |
|                      |                     |                                |               |
| Tipo                 |                     |                                |               |
| Sing. cons.          | C Doppio cons.      | C Tecnologica                  | C Non utiliz. |
|                      |                     |                                |               |
|                      |                     |                                |               |
| - <<                 | >> +                |                                | Ok            |
| Ingresso IIn. tec.   | ☐ In. s.c. ☐ Uscita | □ In. usc. □ In.<br>F: Formula | us.s.c.       |

Per configurare i sensori o i moduli nella zona corrente, cliccare sulle icone corrispondenti: automaticamente l'icona scomparirà dal campo *Sensori* o *Moduli* ed apparirà in uno dei campi indicati come *Zona n. x = Sensori* o *Moduli*.

Analogamente per togliere un sensore o modulo da una zona, cliccare sull'icona dell'elemento.

Ogni zona può essere definita come Singolo consenso, Doppio consenso, Tecnologica o Non usata.

I due pulsanti indicati con i simboli di -<< e >>+ permettono di scorrere la lista delle 99 zone software.

#### **ATTENZIONE:**

una volta configurate tutte le zone software occorre Abilitarle (flag A).

#### **Up-Down Loading**

Se col mouse si clicca sull'icona che raffigura il monitor di un PC nella seconda schermata del programma, apparirà la seguente videata:

| F2 aaa Emd | 100 100 E | Uscita<br>F12 |
|------------|-----------|---------------|
|            | Polling   |               |
| Tx         | \$aaaQ5   |               |
| Rx         |           |               |
|            |           |               |
|            |           |               |
|            |           |               |
|            |           |               |
|            |           |               |

Il programma automaticamente 'cerca' sulle due porte di comunicazione seriale presenti sul PC, un collegamento ("handshake") con la centrale: se il cavo (v. appendice) è corretto, la centrale risponderà immediatamente al "polling. Tale situazione è visibile sulle righe indicate con **TX** (trasmissione da PC a centrale) ed **RX** (ricezione). Nel caso di errata connessione PC-centrale, il software prevede un time-out di circa 1 minuto.

**ATTENZIONE:** prima di inviare o ricevere dati dalla centrale occorre interrompere (attraverso il pulsante STOP) la comunicazione PC – centrale.

Il significato delle icone presenti nella finestra è il seguente:

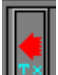

cliccando su tale icona si seleziona la direzione dei dati: TX trasmissione PC  $\rightarrow$  CENTRALE (programmazione della centrale) e RX trasmissione CENTRALE  $\rightarrow$  PC (lettura della configurazione che risiede in centrale).

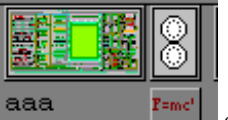

dati relativi agli elementi a bordo centrale. Cliccando sull'icona che raffigura due rilevatori apparirà una finestra che consente di selezionare gli elementi della linea di rilevazione che si desiderano programmare (*N.B. nel caso di configurazione della centrale ad 1 loop (PMT200) de-selezionare il loop n°2*). L'icona F=mc2 invia (o richiede) la programmazione delle formule complesse.

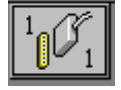

il pulsante consente di selezionare la porta a bordo del PC utilizzata per la connessione con la

centrale.

# 9600

il pulsante consente di selezionare (4800 .. 19200) la velocità di trasmissione dei dati (verificare che la configurazione di tale parametro sia la medesima per la porta o bordo centrale - v. menù Configurazione porte seriali).

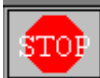

tale pulsante consente di fermare la comunicazione tra PC e centrale.

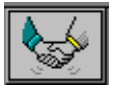

il pulsante permette di stabilire una connessione tra PC e centrale per verificarne la correttezza.

5

cliccando su tale icona si accede alla finestra di configurazione per il collegamento con un

modem:

| F2 aaa zme F4 F5 F | 6 F7 F8 | Uscita<br>F12 |
|--------------------|---------|---------------|
| ADEMCO             | @ Toni  | ×             |
|                    | Annulla |               |

Attraverso tale finestra è possibile selezionare il tipo di chiamata-modem secondo le modalità impulsi o toni; inoltre si possono inserire (e memorizzare) fino a 4 numeri telefonici nelle 4 caselle: la chiamata al modem avviene cliccando su uno dei pulsanti #1...#4 a cui corrisponde il numero desiderato.

### Come salvare la configurazione di un impianto su dischetto

Nella directory di installazione del programma, viene creata una directory con *nomeimpianto*; nella directory predefinita PMTDIPNT si troverà un file con lo stesso nome della directory *nomeimpianto*; copiare su dischetto sia la directory *nomeimpianto* (con tutte le sottodirectory) che il file *nomeimpianto* contenuto nella directory PMTDIPNT.

Quando si vuole ricaricare l'impianto copiare la directory ed il file descritti nelle rispettive posizioni.

# **Appendice: cavo PC-centrale**

La tabella mostra come deve essere costruito il cavo:

| Connettore 9 poli lato centrale                                         | Connettore 25 poli lato PC |  |  |
|-------------------------------------------------------------------------|----------------------------|--|--|
| 3                                                                       | 2                          |  |  |
| 2                                                                       | 3                          |  |  |
| 5                                                                       | 7                          |  |  |
| Lo schermo del cavo va connesso all'involucro metallico della vaschetta |                            |  |  |

Se il connettore lato PC è a 9 poli, il collegamento è il seguente:

| Connettore 9 poli lato centrale                                         | Connettore 9 poli lato PC |  |  |
|-------------------------------------------------------------------------|---------------------------|--|--|
| 2                                                                       | 2                         |  |  |
| 3                                                                       | 3                         |  |  |
| 5                                                                       | 5                         |  |  |
| Lo schermo del cavo va connesso all'involucro metallico della vaschetta |                           |  |  |